## Internet install SOP

APM team

## Index

- \* Prerequisite
- Before installation no shortcut
- How to install?
- <u>After installation have shortcuts</u>
- \* <u>Q&A</u>

## Prerequisite

- WINDOWS Platform
- Internet Explorer

## **Before installation – no shortcut**

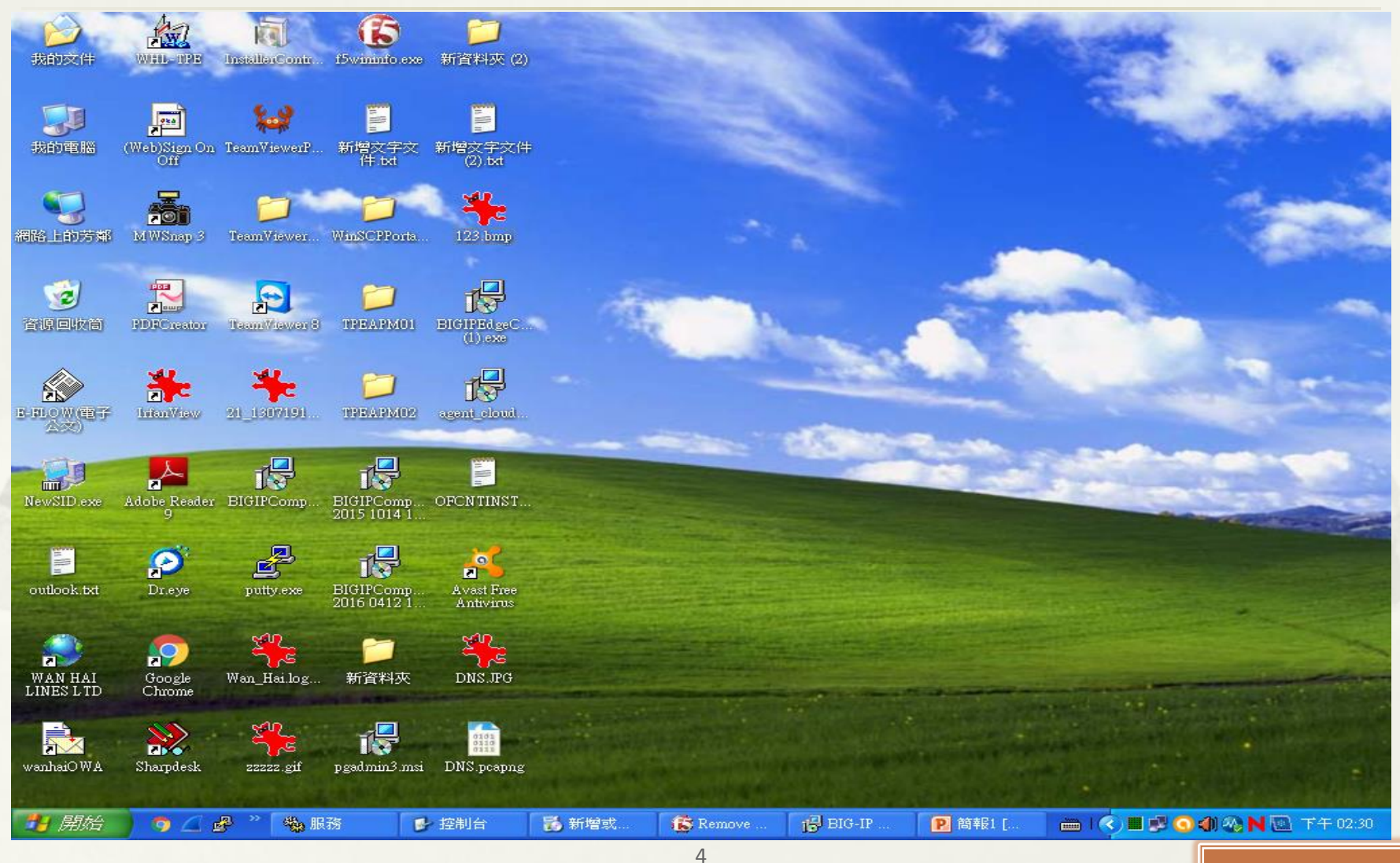

Back to Index

## How to install?

- Please copy the URL
   "<u>https://tpemotp.wanhai.com/MOTPPortal/guide/TPEVPN\_Component\_final.zip</u>"
   (CN/HK users, please use
   "<u>https://szpmotp.wanhai.com/MOTPPortal/guide/SZPVPN\_Component\_final.zip</u>")
  - · And posted on the IE browser to download it.

## Download, then open it~

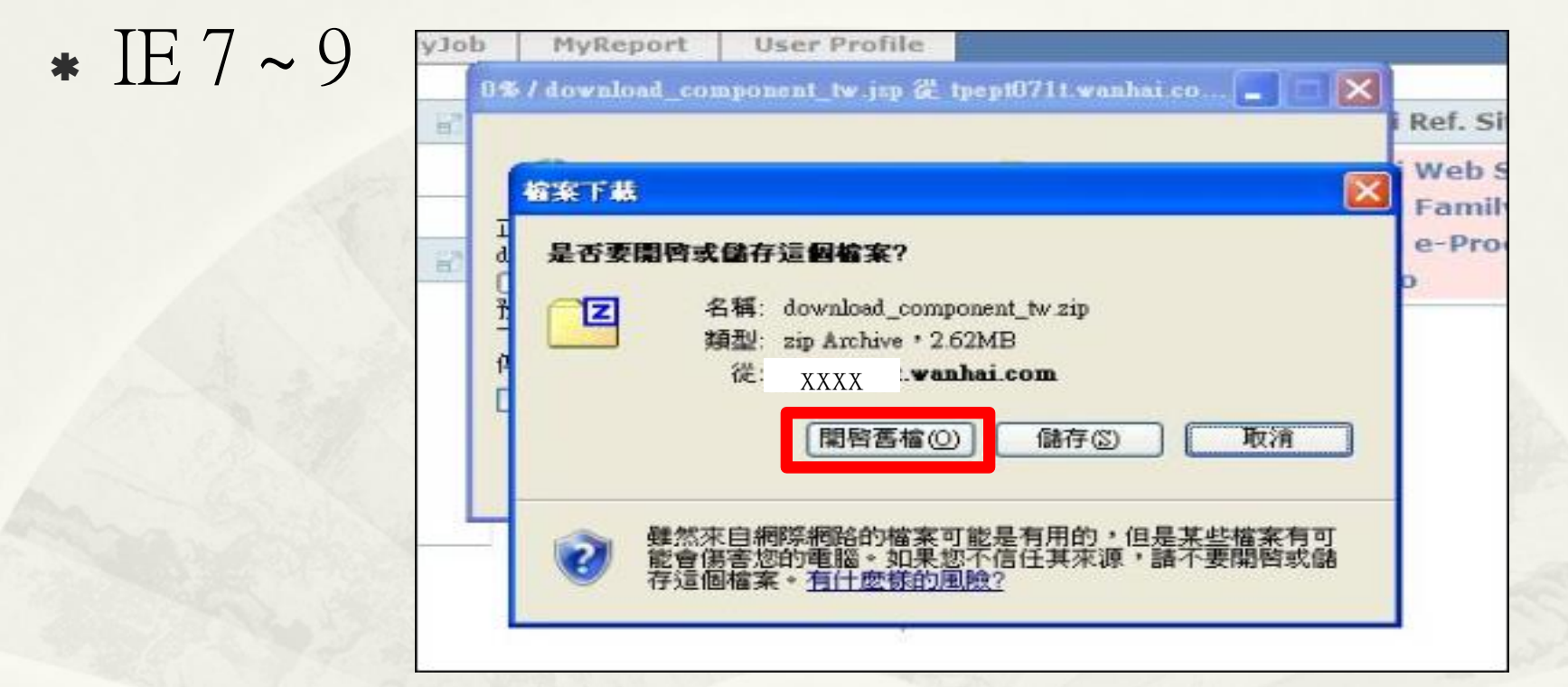

#### **\*** IE10 or 11

Do you want to open or save TPEVPN\_Component\_final.zip from 1 XXX : .wanhai.com?

|      |      |   |        | 1 |
|------|------|---|--------|---|
| Open | Save | • | Cancel | X |
|      |      |   |        |   |

## **Double-click execution file to install related components.**

| 22 C: | Docume | nts and   | Setting    | Amporoor | Wocal :  | Settings\Te  | mporary Internet       | Files/Content   | 1E5\7J3XN58ZW1o   | wnload_comp       |    |     |
|-------|--------|-----------|------------|----------|----------|--------------|------------------------|-----------------|-------------------|-------------------|----|-----|
| 檔案()  | 5) 編輯( | E) 檢爾     | 1(1) 我     | 的最爱(世    | N I      | L(I) 説明(     | H)                     |                 |                   |                   |    |     |
| ÷     |        |           | -          | -        | ×        | ĩ            |                        |                 |                   |                   |    |     |
| 加入    | 時利産新聞  | 別記        | 很裂         | 移動       | 開除       | 資訊           |                        |                 |                   |                   |    | 100 |
|       | C:\Doo | ruments a | und Settun | gs/mxooo | ALocal S | ettings\Temp | orary Internet Files\C | ontent.IE5\7J3X | N58ZVdownload_com | poment_tw[1].zip\ | -  | ~   |
| -     |        |           |            | 大小       | 3        | 封裝後大小        | 修改日期                   | 存取日期            | 建立日期              |                   | 屬性 |     |
|       |        |           |            |          |          |              |                        |                 |                   |                   |    |     |
| <     |        |           |            | (dity    |          |              |                        |                 |                   |                   |    | >   |
| 己選取   | 0 個物件  |           |            |          |          |              |                        |                 |                   |                   |    |     |

### Decrypt password: wanhaiN01

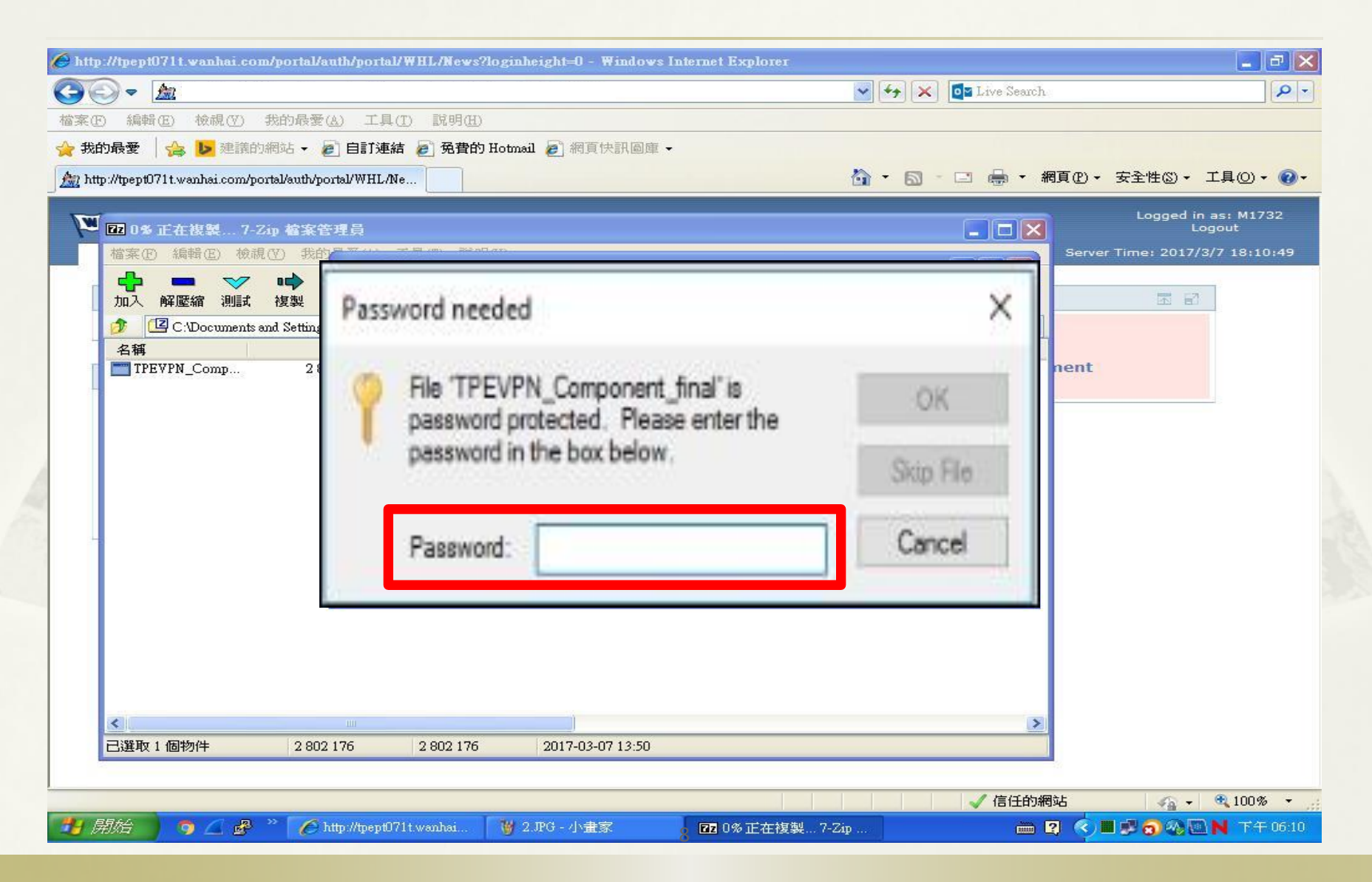

# If prompt "Windows SmartScreen" dialog, follow below steps to proceed

| Windows protected your PC                                                                   |      |  |  |
|---------------------------------------------------------------------------------------------|------|--|--|
| Windows SmartScreen prevented an unrecognized app from starting. Running this app might put |      |  |  |
| More info                                                                                   |      |  |  |
|                                                                                             |      |  |  |
|                                                                                             | KI I |  |  |

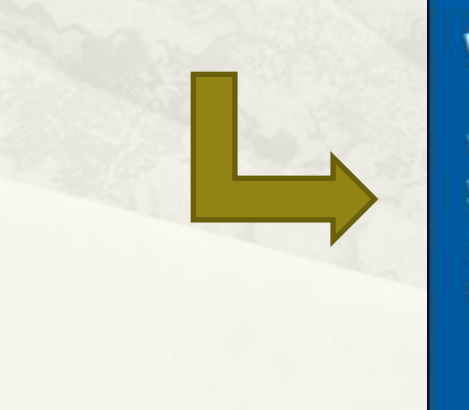

#### Windows protected your PC

Windows SmartScreen prevented an unrecognized app from starting. Running this app might put your PC at risk.

App: TPEVPN\_Component\_final.exe Publisher: Unknown publisher

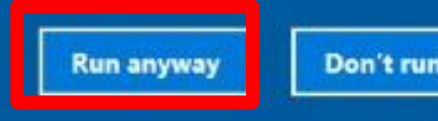

## Prompt dialog · Please press (Y)

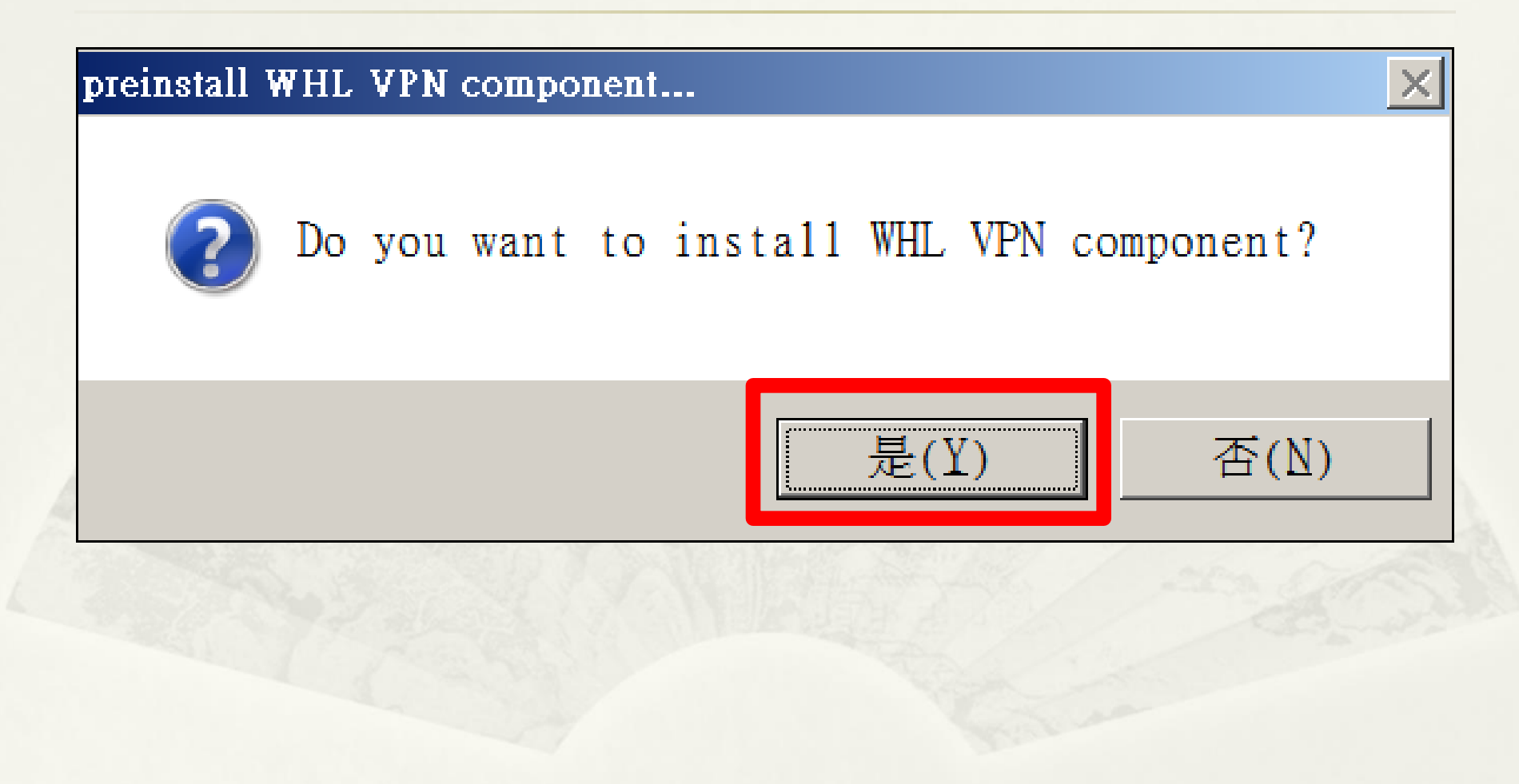

## Unpacking...

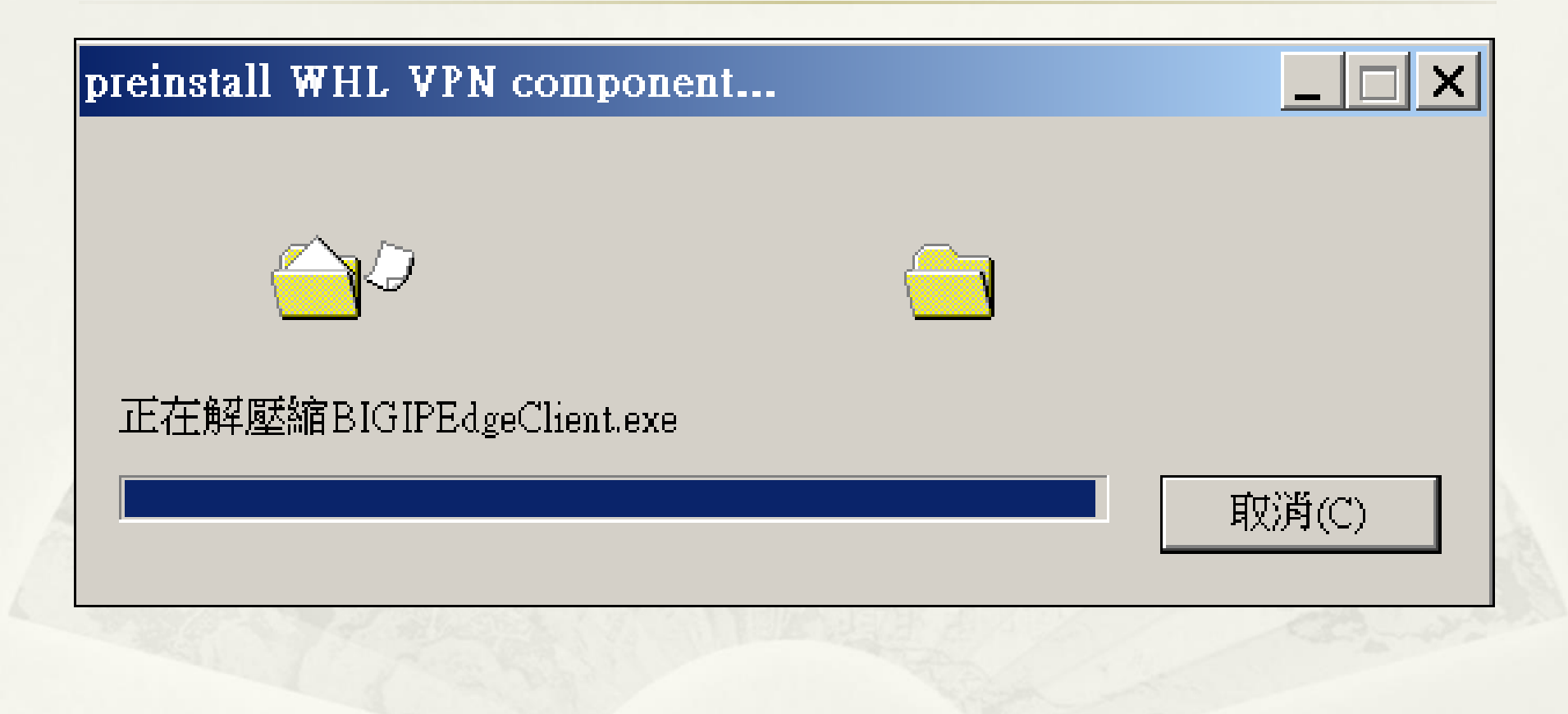

#### Installing... press "Install" & "Next" till end

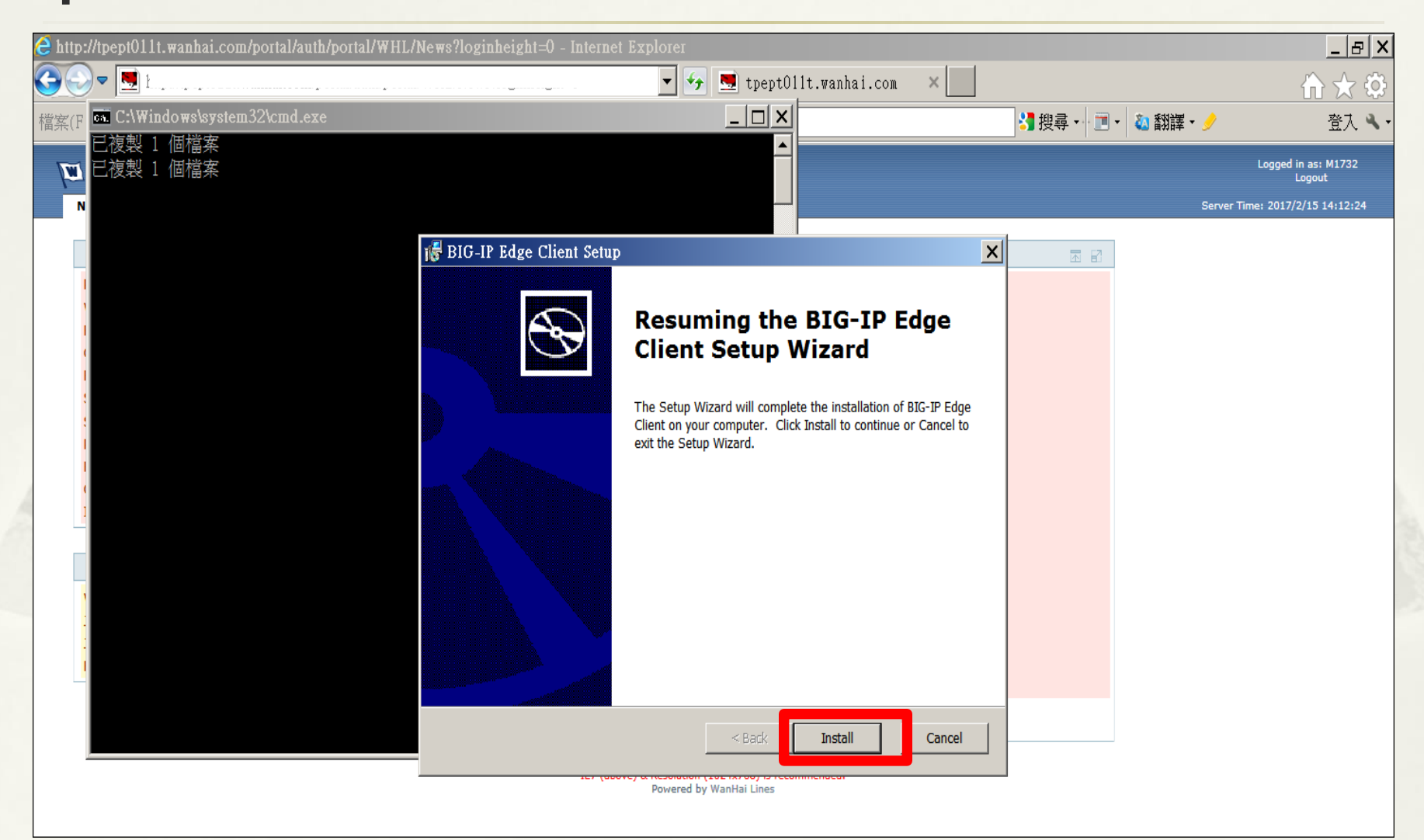

#### F5 component completed, but still having something to do. Press "Finish" , then wait...

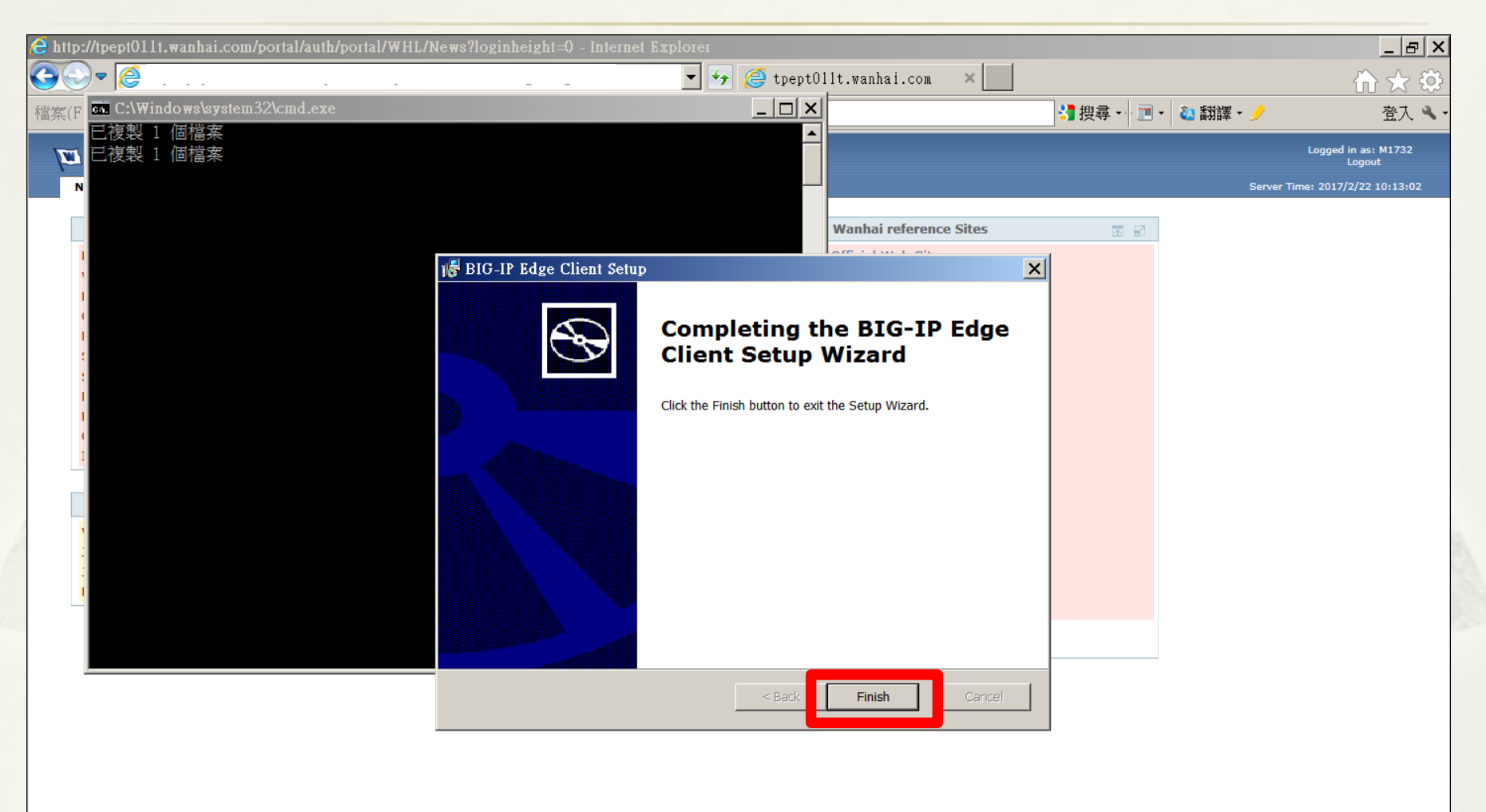

## System Initializing...

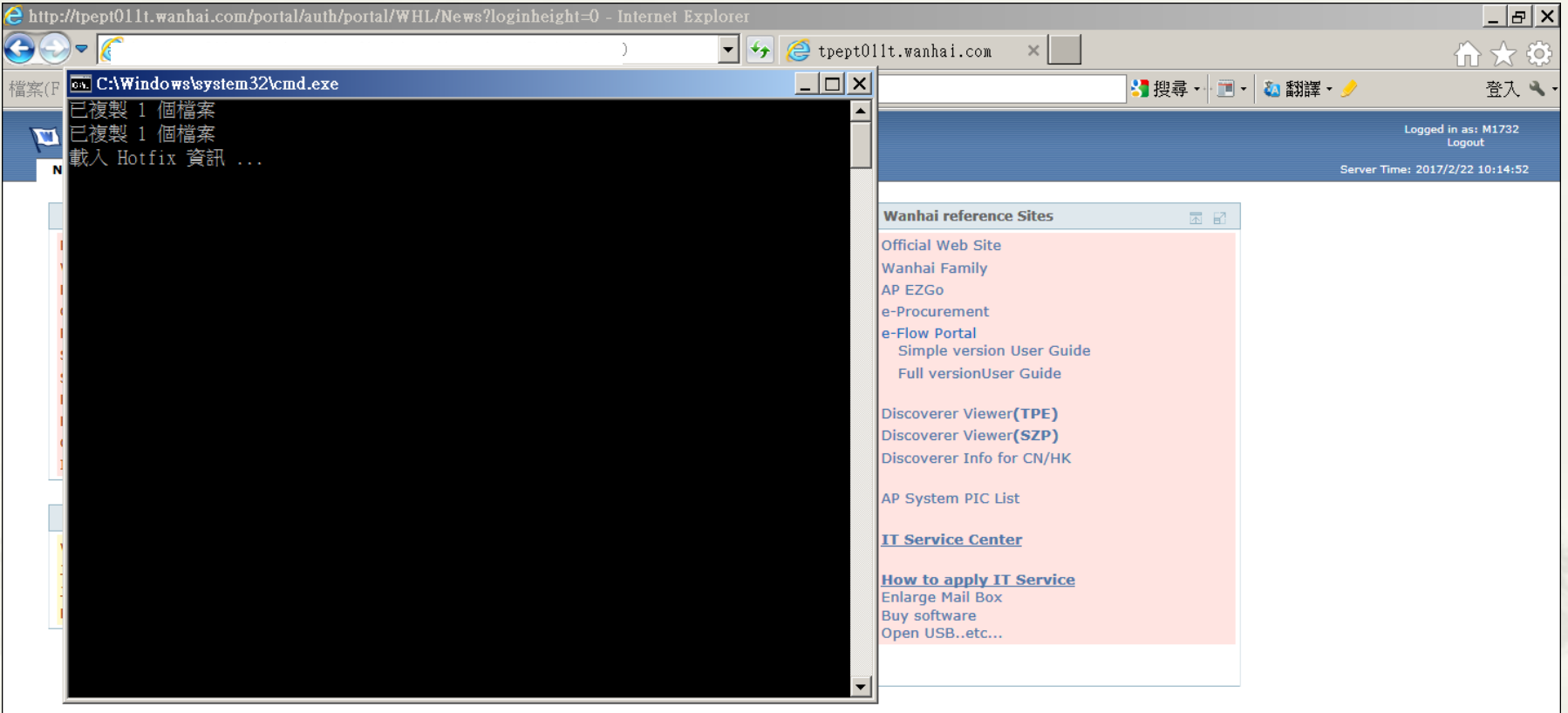

IE7 (above) & Resolution (1024x768) is recommended. Powered by WanHai Lines

## Finished.

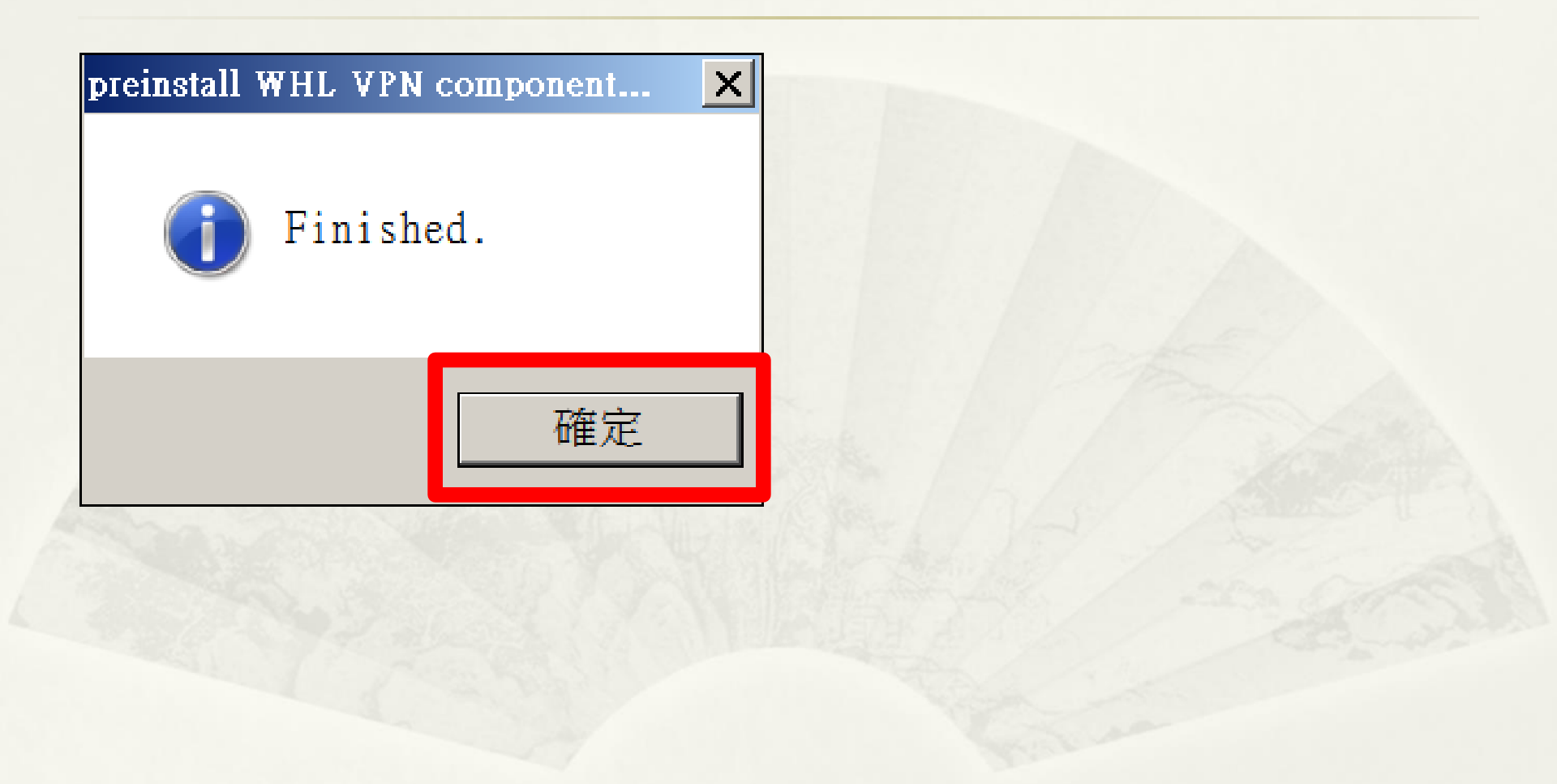

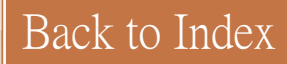

### After installation – have shortcuts

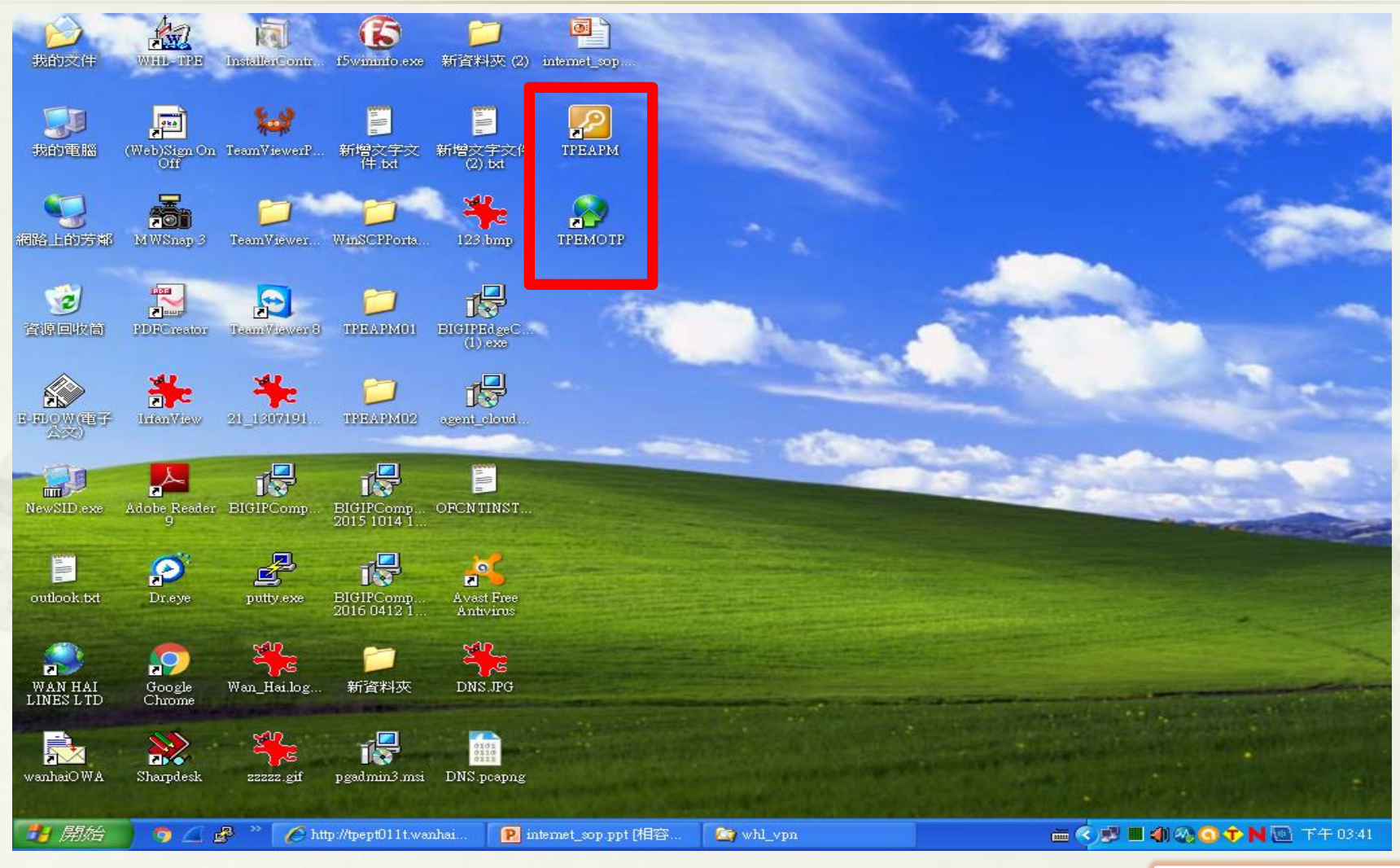

Back to Index

## Q&A

- If encounter any problems, please contact local IT or TW window
  - \* Allan: allan\_chen@wanhai.com
  - \* Andy: andy\_liu@wanhai.com